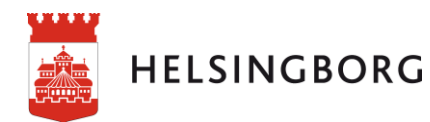

# Välkommen som användare av verksamhetsplan och verksamhetsdialog i SharePoint Online

SharePoint är ett webbaserat system från Microsoft. I Verksamhetsplan SharePoint Online dokumenterar vi verksamhetsplan och verksamhetsdialog. Där finns möjlighet att titta på varandras verksamhetsplaner för lärande och samverkan.

#### Bra att veta om behörigheter i SharePoint Online

Stadens medarbetare har automatiskt läsbehörighet i Verksamhetsplan SharePoint Online.

Chefer har rättighet att redigera sidan verksamhetsplan, verksamhetsdialog och arkiverat innehåll.

Behöver du stöd i verksamhetsplan i SharePoint kontakta din processledare på förvaltningen. Kontaktuppgifterna finns på kontaktsidan på portalen.

# Innehåll

| Hitta hit                                               |
|---------------------------------------------------------|
| Inloggning via stadens intranät (portalen) 2            |
| Extern inloggning 2                                     |
| Olika typer av behörigheter                             |
| Tilldela redigera behörighet3                           |
| Ta bort en behörighet                                   |
| Olika sidor i SharePoint                                |
| Spara verksamhetsplanen som favorit                     |
| Webbläsaren Chrome                                      |
| Webbläsaren Edge5                                       |
| Navigering – Start                                      |
| Navigering - Verksamhetsplan7                           |
| Lägg till ett nytt uppdrag7                             |
| Redigera ett uppdrag                                    |
| Ta bort eller arkivera ett uppdrag8                     |
| Lägg till nytt mål eller prioriterat område10           |
| Redigera ett mål eller prioriterat område12             |
| Ta bort eller arkivera ett mål eller prioriterat område |
| Lägg till ny aktivitet                                  |

| Redigera en aktivitet                                  | 16 |
|--------------------------------------------------------|----|
| Ta bort eller arkivera en aktivitet                    | 16 |
| Redigera eller lägg till ny plan för längre sikt       | 17 |
| Nyckeltal                                              | 17 |
| Annan styrning som påverkar uppdraget och verksamheten | 18 |
| Exportera verksamhetsplanen till Word                  | 18 |
| Ladda upp ett dokument                                 | 19 |

# Hitta hit

# Inloggning via stadens intranät (portalen)

1. För att komma till en verksamhetsplan i SharePoint Online via stadens intranät (portalen) går du till mina system och klickar på Verksamhetsplan SharePoint Online.

# **Extern inloggning**

För att öppna verksamhetsplan SharePoint Online när du inte är inloggad på stadens nätverk skriver du in adressen

https://helsingborgsstad.sharepoint.com/sites/Verksamhetsplaner/ i webbläsarens adressfält.

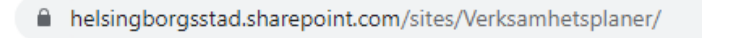

Då kommer du till inloggningssidan för verksamhetsplan SharePoint Online. Här loggar du in med ditt lösenord och autentiserar dig via appen Microsoft Authenticator-appen.

| HELSINGBORG                 | HELSINGBORG                                                                |
|-----------------------------|----------------------------------------------------------------------------|
| ← anna hladh@halsinghorg se | anna.bladh@helsingborg.se                                                  |
| Ange lösenord               | Godkänn begäran om<br>inloggning                                           |
| Lösenord                    | Öppna din Microsoft Authenticator-app och<br>godkänn begäran att logga in. |
| Jag har glömt mitt lösenord | lag kan inte använda min Microsoft Authenticator-app រូបនា<br>ច្រ          |
| Logga in                    | Mer information                                                            |

### Olika typer av behörigheter

Besökare (läsbehörighet), alla anställda läses in med automatik

Delta(redigerabehörighet), chef eller person som chefen vill lämna över ledningsuppgifter till. Har möjlighet att redigera innehållet på sidan verksamhetsplan, verksamhetsdialog och arkiverat innehåll.

Ägare (administratörsbehörighet), processledare för styrning och systemförvaltare. Har möjlighet att redigera inställningar, vyer, bilder på sidorna verksamhetsplan, verksamhetsdialog och arkiverat innehåll. Tilldelar behörigheter.

### Tilldela redigera behörighet

Ta kontakt med din processledare för styrning för att tilldela fler behörigheter

### Ta bort en behörighet

Ta kontakt med din processledare för styrning för att tilldela fler behörigheter

# Olika sidor i SharePoint

Det finns 4 olika sidor du kan arbeta i med olika syften.

**Verksamhetsplan**- Här dokumenterar du din verksamhetsplan, med möjlighet att beskriva ett mål eller en aktivitet.

**Verksamhetsdialog**- Här kan du följa upp din verksamhetsplan. Skillnaden mot sidan verksamhetsplan är att här finns kolumner för uppföljning istället för beskrivning.

Arkiverat innehåll- Här finns verksamhetsplanen inklusive arkiverat innehåll. Arkiverat innehåll lägger sig alltid överst i listorna

Flera verksamhetsplaner samtidigt- Här finns möjlighet att titta på flera verksamhetsplaner samtidigt inom din förvaltning.

### Spara verksamhetsplanen som favorit

Genom att spara verksamhetsplanen som favorit i den webbläsaren Edge eller Chrome gör att du slipper leta upp den varje gång på förvaltningens startsida.

### Webbläsaren Chrome

1. Hitta din verksamhetsplan på din förvaltnings startsida

| Verksamhetsplane AMF FF KF           | MF SFF SOF SBF SLF VOF                                                               |
|--------------------------------------|--------------------------------------------------------------------------------------|
|                                      |                                                                                      |
| Verksamhetsp                         | laner-Stadsledningsförvaltningen                                                     |
| ferksamhetsplaner Flera verksamhetsp | vlaner samtidigt Papperskorgen Redigera                                              |
| - Ny 🗸 🛞 Sidinformation 🖾 Anal       | ß                                                                                    |
|                                      | Välkommen till verksamhetsplaner i SharePoint Online                                 |
|                                      | Här arbetar du med din verksamhetsplan. Hitta din enhet i listan nedan och klicka på |

2. Klicka på den verksamhetsplan du vill spara som favorit.

|                |                                                                       | Vä                    | Välkommen till verksamhetsplaner i SharePoint Online                                                    |                                    |  |
|----------------|-----------------------------------------------------------------------|-----------------------|----------------------------------------------------------------------------------------------------|------------------------------------|--|
|                |                                                                       | Hä<br>ver             | Här arbetar du med din verksamhetsplan. Hitta din enhet i listan nedan och klicka på<br>verksamhetsplan |                                    |  |
|                |                                                                       |                       | Verksamhetsplanens namn $$                                                                              | Verksamhetsplan $ arsigma$         |  |
|                |                                                                       |                       | Arbetsgivarenheten<br>Avdelningen för ekonomi och styrning                                              | Verksamhetsplan<br>Verksamhetsplan |  |
|                |                                                                       |                       | Avdelningen för juridik och service                                                                     | Verksamhetsplan                    |  |
|                |                                                                       |                       | Avdelningen för näringslivs- och destinationsutveckling                                                 | Verksamhetsplan                    |  |
|                |                                                                       |                       | Avdelningen för strategisk samhällsutveckling                                                           | Verksamhetsplan                    |  |
|                |                                                                       |                       | Datafabriken                                                                                            | Verksamhetsplan                    |  |
|                |                                                                       |                       | Demokrati och utveckling                                                                                | Verksamhetsplan                    |  |
|                |                                                                       |                       | Design och innovation                                                                                   | Verksamhetsplan                    |  |
|                |                                                                       |                       | Digital utveckling                                                                                      | Verksamhetsplan                    |  |
|                |                                                                       |                       | Digitala arbetsplatsen                                                                                  | Verksamhetsplan                    |  |
| 3.             | I webbläsaren Chrome 🧑<br>hörn på sidan                               | Klicka på             | å stjärnan som finns längs                                                                              | st upp i höger                     |  |
| helsingb       | orosstad.sharepoint.com/sites/Verksamhetsplaner-SLF/SitePages/Verksam | hetsplan.aspx?organis | ation = Enheten + för + verksamhetsstvrning                                                             | 2 *                                |  |
|                |                                                                       |                       |                                                                                                    |                                    |  |
| NGBORG Sha     | arePoint                                                              | , Sö                  | k                                                                                                    | ~ @_?                              |  |
| ksamhetsplaner | AMF FF KF MF SFF SOF SBF SLF VOF                                      |                       |                                                                                                    |                                    |  |
| 4.             | Skriv i ett namn och ha instäl                                        | lningen "l            | 3okmärkesfält" Klicka på                                                                                | klart                              |  |

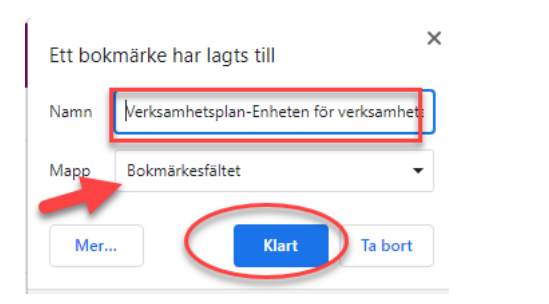

5. Nästa gång du ska öppna din verksamhetsplan öppna webbläsaren Chrome, klicka på rutan som har symbol soch det namn du givit den i steg 4 ovan.

| Ny flik                         | ×                   | +                                   |                   |
|---------------------------------|---------------------|-------------------------------------|-------------------|
| $\leftrightarrow \rightarrow c$ | G Sök på Google ell | er skriv en webbadress              |                   |
| 🕒 HBG Learns m                  | ed di 🚯 Verksamhet  | splaner 🚯 Verksamhetsplan 📀 Ny flik | 😰 Verksamhetsplan |

### Webbläsaren Edge

1. Hitta din verksamhetsplan på din förvaltnings startsida

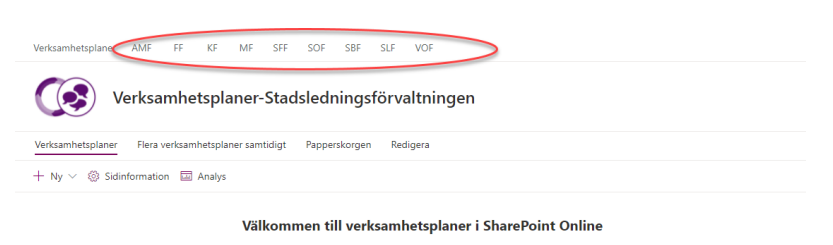

Här arbetar du med din verksamhetsplan. Hitta din enhet i listan nedan och klicka på verksamhetsplan

2. Klicka på den verksamhetsplan du vill spara som favorit.

Välkommen till verksamhetsplaner i SharePoint Online

Här arbetar du med din verksamhetsplan. Hitta din enhet i listan nedan och klicka på verksamhetsplan

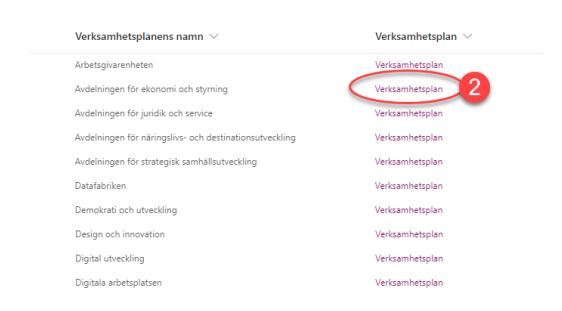

- 4. Skriv i ett namn och ha inställningen "Fältet favoriter". Klicka på klart

| Favorit | tillagd ×        |
|---------|------------------|
| Namn    | Verksamhetsplan  |
| Марр    | Fältet Favoriter |
| Mer     | Klar Ta bort     |

- 5. Nästa gång du ska öppna din verksamhetsplan öppna webbläsaren Edge.
  - Klicka på stjärnan med de tre strecken och klicka sedan på länken som symbol och det namn du givit den i steg 4 ovan.

| G Google               | $\times   +$                                   |       |                                     | -                                                                         |
|------------------------|------------------------------------------------|-------|-------------------------------------|---------------------------------------------------------------------------|
| ntranat.helsingborg.se |                                                |       |                                     | ti 🖆 🖻                                                                    |
| 🖉 Anpassa 🛛 😯 17 🖣     | 🖡 11 🕂 Nytt 🖉 Redigera sida 🛛 Redigera moduler |       | Favoriter                           | Ko Co 🤉 … 🖍 Anna Blad                                                     |
|                        | Helsingborgs stads intranät                    | 0     | ▲ ☆ Fältet Favoriter Startsida (adr | nin) - HBG Learns med ditt lärande i                                      |
| HELSINGBORG            | Välj intranät: Portalen                        | sonal | Untitled, Onli                      | ne Whiteboard for Visual Collaborat<br>olan-Avdelningen för ekonomi och s |

# Navigering – Start

På stadens startsida kan du klicka dig vidare till en förvaltnings startsida

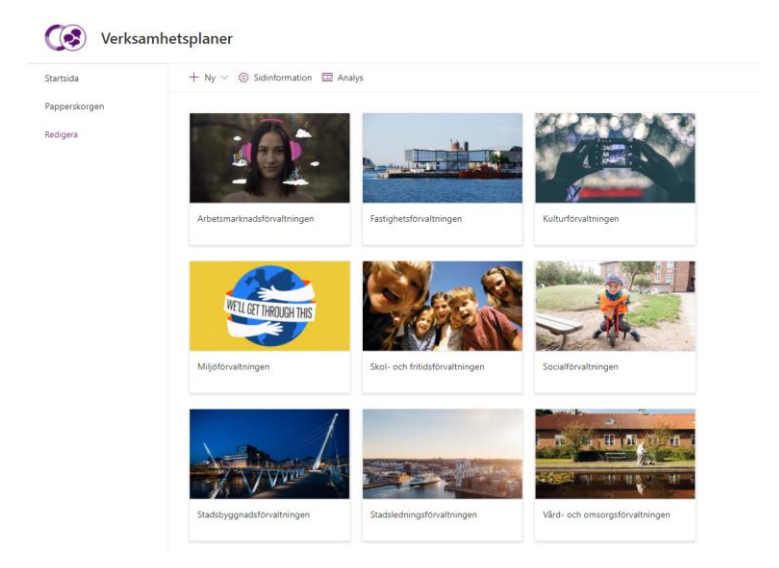

På förvaltningens startsida hittar du de organisatoriska enheternas verksamhetsplaner, stöd och kontaktuppgifter och förvaltningens verksamhetsplan.

| Verksamhetsplaner AMF FF KF I                           | MF SFF SOF SBF SLF VOF                                                                                |                                                    |                                      |  |
|---------------------------------------------------------|----------------------------------------------------------------------------------------------------|----------------------------------------------------|--------------------------------------|--|
| Verksamhetsplaner-Stadsledningsförvaltningen            |                                                                                                    |                                                    |                                      |  |
| Verksamhetsplaner Rera verksamhetsplane                 | er samtidigt Papperskorgen Redigera                                                                   |                                                    |                                      |  |
| I A - Distance Contra                                   |                                                                                                    |                                                    |                                      |  |
|                                                         | Välkommen till verksamhetsplaner i SharePoin<br>Här arbetar du med din verksamhetsplan. Hitta din ent | <b>t Online</b><br>et i listan nedan och klicka på | Forvaltningens verksamhetsplan       |  |
|                                                         | verksamnetsplan                                                                                       |                                                    | Stöd och kontaktuppgifter            |  |
|                                                         |                                                                                                    |                                                    |                                      |  |
|                                                         |                                                                                                    |                                                    | Stod till innehåll i verksamhetsplan |  |
|                                                         | Verksamhetsplanens namn $\sim$                                                                        | Verksamhetsplan $\sim$                             |                                      |  |
|                                                         | Arbetspirarenheten                                                                                    | Verksamhetsplan                                    | Kontaktuppgifter till stödfunktion   |  |
|                                                         | Avdelningen för ekonomi och styrning                                                                  | Verksamhetsplan                                    |                                      |  |
|                                                         | Avdelningen för juridik och service                                                                   | Verksamhetsplan                                    |                                      |  |
|                                                         | Avdelningen för näringslivs- och destinationsutveckling                                               | Verksamhetsplan                                    |                                      |  |
|                                                         | Avdelningen för strategisk samhällsutveckling                                                         | Verksamhetsplan                                    |                                      |  |
|                                                         | Datafabriken                                                                                          | Verksamhetsplan                                    |                                      |  |
|                                                         | Demokrati och utveckling                                                                              | Verksamhetsplan                                    |                                      |  |
|                                                         | Design och innovation                                                                                 | Verksamhetsplan                                    |                                      |  |
|                                                         | Digital utreckling                                                                                    | Verksamhetsplan                                    |                                      |  |
|                                                         | Digitala arbetsplatsen                                                                                | Verksamhetsplan                                    |                                      |  |
|                                                         | Digitalseringsavdelningen                                                                             | Verksamhetsplan                                    |                                      |  |
|                                                         | Digitaliseringsstöd inom strategi, arkitektur och transformation                                      | Verksamhetsplan                                    |                                      |  |
|                                                         | Ekonomienheten-SLF                                                                                    | Verksamhetsplan                                    |                                      |  |
| kingborgsstad.sharepoint.com/sites/verksamhetsplaner-sh |                                                                                                    | The base of the standard                           |                                      |  |

# Navigering - Verksamhetsplan

På sidan för verksamhetsplan finns fyra frågor som kan besvaras i verksamhetsplanen. Du har även möjlighet att lägga till nyckeltal och skapa eller bifoga dokument.

För att öppna din verksamhetsplan, klicka på Verksamhetsplan bredvid din organisatoriska enhet.

| Verksamhetsplanens namn $ 	imes $                       | Verksamhetsplan $ 	imes $ |
|---------------------------------------------------------|---------------------------|
| Arbetsgivarenheten                                      | Verksamhetsplan           |
| Avdelningen för ekonomi och styrning                    | Verksamhetsplan           |
| Avdelningen för juridik och service                     | Verksamhetsplan           |
| Avdelningen för näringslivs- och destinationsutveckling | Verksamhetsplan           |
| Avdelningen för strategisk samhällsutveckling           | Verksamhetsplan           |
| <b>R</b> • <b>Z</b> • <b>T</b>                          |                           |

### Lägg till ett nytt uppdrag

- 1. Klicka på redigera i rutnätsvy
- 2. Klicka på lägg till objekt
- 3. Skriv in uppdraget och organisation (obligatoriskt fält) och klicka sedan på bocken
- 4. Klicka på Avsluta rutnätsvy

| Vad är vårt uppdrag? > Avdelningen för ekonomi och styrning   |                                        |
|---------------------------------------------------------------|----------------------------------------|
| + Nytt 〈 目 Redigera i rutnätsvy ビ Dela 堀 Exportera till Excel | $\equiv$ Aktiva $\vee$ (i)             |
| Vårt uppdrag $$                                               | Organisation $\bigtriangledown$ $\lor$ |

Vad är vårt uppdrag?  $\geq$  Avdelningen för ekonomi och styrning

| ⊞ A        | vsluta rutnätsvy                                                                                                    | ()                                   |
|------------|----------------------------------------------------------------------------------------------------|--------------------------------------|
| $\bigcirc$ | Vårt uppdrag $^{\smallsetminus}$                                                                                                    | Organisation $\nabla$ $\vee$         |
| 0          | Avdelningen för ekonomi och styrning leder, stödjer och utvecklar ekonomi-, inköps- och styrningsprocesser<br>för en hållbar ekonomisk utveckling. Vi utvecklar och förvaltar stadens ekonomisystem, inköpssystem och<br>Beslutsstöd. Vi optimerar kapitalflöden och förser koncernen med kapital på kort och lång sikt. | Avdelningen för ekonomi och styrning |
| -          | Lägg till nytt objekt                                                                                                    |                                      |

| Avsluta rutnätsvy                                                                                                    | (i)                                |
|----------------------------------------------------------------------------------------------------|------------------------------------|
| Avdelningen för ekonomi och styrning leder, stödjer och utvecklar ekonomi-, inköps- och styrningsprocesser<br>för en hållbar ekonomisk utveckling. Vi utvecklar och förvaltar stadens ekonomisystem, inköpssystem och<br>Beslutsstöd. Vi optimerar kapitalfiöden och förser koncernen med kapital på kort och lång sikt.<br>B I U = V := V $\mathfrak{B}$ ··· | Avdelningen för ekonomi och styrni |
|                                                                                                    |                                    |

# Redigera ett uppdrag

Klicka på Redigera i rutnätsvyn

| Vad är vårt uppdrag? > Avdelningen för ekonomi och styrning   |                                |
|---------------------------------------------------------------|--------------------------------|
| + Nytt 🗸 🗄 Redigera i rutnätsvy 🖄 Dela 🖷 Exportera till Excel | = Aktiva $\vee$ (i)            |
| Vårt uppdrag ∨                                                | Organisation $\overline{}\vee$ |

Gör dina redigeringar och klicka sedan på 1. Bocken, 2. Avsluta rutnätsvy

|   | vsluta rutnätsvy 2                                                                                                    | i      |
|---|----------------------------------------------------------------------------------------------------|--------|
| 0 | Avdelningen för ekonomi och styrning leder, stödjer och utvecklar ekonomi-, inköps- och styrningsprocesser för en hållbar ekonomisk<br>utveckling. Vi utvecklar och förvaltar stadens ekonomisystem, inköpssystem och Beslutsstöd. Vi optimerar kapitalflöden och förser kono<br>med <u>kapita</u> l på kort och lång sikt. | cernen |
| + |                                                                                                    |        |
|   | $\mathbf{B}  I  \underline{U} \equiv \lor \equiv \lor  \mathfrak{E} \lor  \cdots$                                                                                                    |        |

### Ta bort eller arkivera ett uppdrag

Ta bort:

- 1. Sätt en bock i ringen bredvid uppdraget
- 2. Klicka på Ta bort
- 3. Klicka på Ta bort

| Vad ä | r vårt uppdrag? > Avdelningen för ekonomi och styrning                                                                                                    |                         |                                                |
|-------|----------------------------------------------------------------------------------------------------|-------------------------|------------------------------------------------|
| ⊞     | Redigera i rutnätsvy 🕼 Dela 🐵 Kopiera länk 📋 Ta bory 2                                                                                                    | $\times$ 1              | markeras = Aktiva* $\checkmark$ (i)            |
| 0     | Vårt uppdrag ${}^{\vee}$                                                                                                    |                         | Organisation $ \bigtriangledown  \lor   \lor $ |
| 0     | Audeiningen för ekonomi och styming leder, stödjer och utvecklar ekonomi-, inköps- och<br>stymingsprocesser för en hällbar ekonomisk utveckling. Vi utvecklar och förvaltar stadens ekon<br>rekonsistem och Reutestöd. Vi ochmerar kantalförden och förvar koncernen med kantal oli | iomisystem,<br>kort och | Avdelningen för ekonomi och styrning           |
| 4     |                                                                                                    |                         | ,                                              |
|       |                                                                                                    |                         |                                                |
| Ta    | a bort?                                                                                                    | <                       |                                                |

| Vill du skicka det här objektet till<br>papperskorgen? |  |
|--------------------------------------------------------|--|
| 3 Ta bort Avbryt                                       |  |

Arkivera:

- 1. Klicka på Redigera rutnätsvy
- 2. Dubbelklicka i Visakolumnen
- 3. Klicka på Arkiverad
- 4. Klicka på Avsluta rutnätsvy
- 5. Uppdraget försvinner från verksamhetsplanen och finns under sidan Arkiverat innehåll

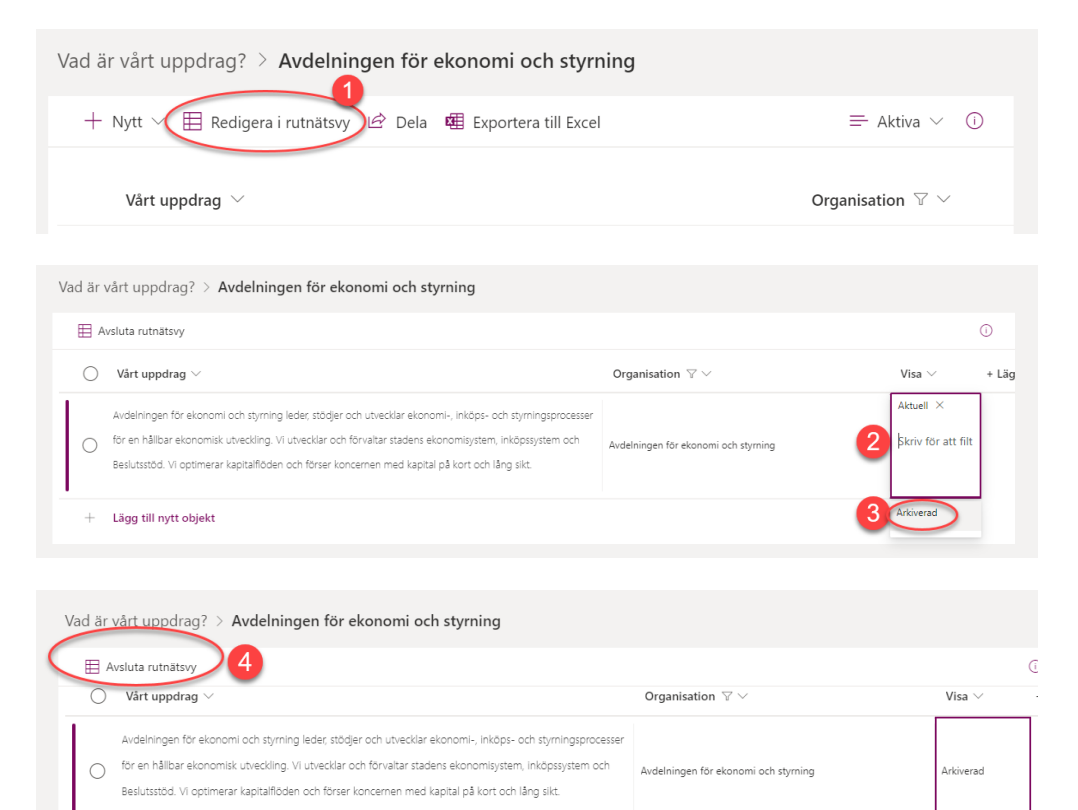

| Gå till sidan arkiverat innehåll                                                                                                    |                                      |             |                       |
|----------------------------------------------------------------------------------------------------|--------------------------------------|-------------|-----------------------|
| Vad är vårt uppdrag? > Avdelningen för ekonomi och styrning                                                                                                    |                                      |             |                       |
| + Nytt \vee 🗏 Redigera i rutnätsvy 🖒 Dela 🖷 Exportera till Excel                                                                                                    |                                      | :           | 🚍 Alla objekt 🗸 🕕     |
| Vårt uppdrag. $\vee$                                                                                                    | Organisation $\triangledown$ $\lor$  | Visa $\vee$ | Ändrat $\sim$         |
| Avdelningen för ekonomi och styrning leder, stödjer och utvecklar ekonomi-, Inköps- och<br>styrningsprocesser för en hällbar ekonomisk utveckling. Vi utvecklar och förvaltar stadens<br>ekonomisvitem inkönsvitem och Reslutstöd VI ontimerar kanitalförden och förser koncernen med | Avdelningen för ekonomi och styrning | Arkiverad 5 | För några sekunder se |

### Lägg till nytt mål eller prioriterat område

Ett mål eller prioriterat område innehåller följande kolumner: Namn, Beskrivning, Indikator, Kategori, Uppföljning, Måluppfyllelse, Organisation och Visa Det finns två alternativ hur du kan lägga till eller redigera ett mål eller prioriterat område

#### Alternativ 1

- 1. Klicka på Redigera i rutnätsvyn under Vad vill vi uppnå?
- 2. Klicka på rutan och skriv in namnet på målet eller det prioriterade området
- 3. Klicka på rutan och skriv en beskrivning (uppföljning om du är på sidan verksamhetsdialog)

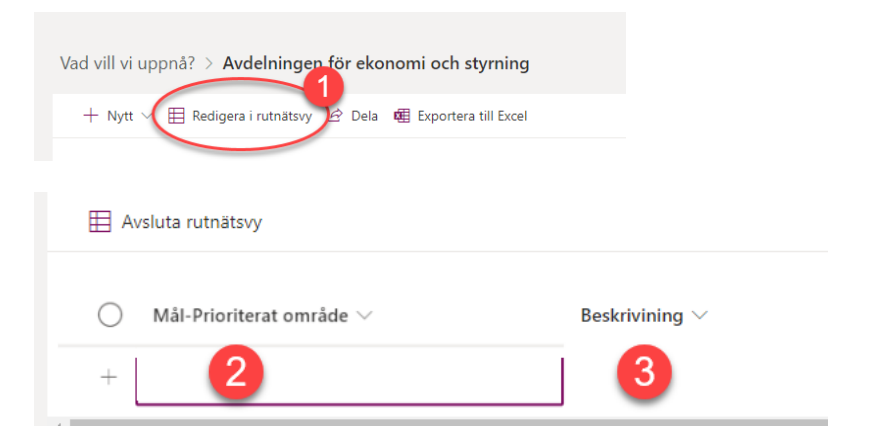

- 4. Dubbelklicka på rutan under **kategori**. Välj från listan om det är en Målbild, Politiskt mål, Prioriterat område eller Verksamhetsmål
- 5. Dubbelklicka på rutan under Organisation. Börja skriv namnet på din organisatoriska enhet (viktigt att du skriver precis som det står i verksamhetsplanen, t.ex Enheten för verksamhetsstyrning eller VB Bokliden) Klicka på det rätta namnet som dyker upp nedanför rutan

|                                                               | U      |                                                 |        |
|---------------------------------------------------------------|--------|-------------------------------------------------|--------|
| Kategori $\lor$ Organisation $\triangledown \lor$ Visa $\lor$ | + Lägg |                                                 | (i)    |
| Skriv för att filt                                            |        | Organisation $ \mathbb{V}  \lor $ Visa $ \lor $ | + Lägg |
| Målbild                                                       |        | Enheten för v <mark>erksamhetsstyrr</mark> 🖉 5  |        |
| Politiskt mål                                                 |        | Enheten för verksamhetsstyrning                 | 1      |
| Prioriterat                                                   |        | i Avdelningen för ekonomi och styrning          | 1      |
| Verksamh                                                      |        |                                                 |        |
| = Aktiva                                                      | × 0    |                                                 |        |

6. Får du inte upp rätt organisatoriska enhet, klicka på Lägg till tagg.

| Organisation $ \mathbb{V}  \smallsetminus $ | Lägg till ta | 99 |
|---------------------------------------------|--------------|----|
| Ange en term som du vi                      | ill to 🗢     | 6  |

7. Hitta din organisatoriska enhet, klicka på Välj och sedan OK

| Stadsledningstorvaltningen | i est et union                   |
|----------------------------|----------------------------------|
| Avdenningen für ekonom     | i der styrning                   |
| Echeten för verksami       | hatschuming                      |
| Finans- och bolagser       | nbeten <b>7</b>                  |
| Inköpsenheten              |                                  |
| Avdeiningen för juridik og | och service                      |
| Avdelningen för närings    | livs- och destinationsutveckling |
| Avdelningen för strategi   | sk samhällsutveckling            |
| Digitaliseringsavdelning   | en                               |
| HR-avdeiningen-SLF         |                                  |
| Kommunikationsavdelni      | ngen-SLF                         |
|                            |                                  |
|                            |                                  |
|                            |                                  |
|                            |                                  |
|                            | Enhance (Versiehenschaften im    |
| Val >>                     | Enneten for verksamnetsstyrning  |

### Alternativ 2

- 1. Klicka på Nytt
- 2. Klicka på Objekt

| Vad vill vi up | pnå? > Enheten för     | verksam | hetsstyrning           |
|----------------|------------------------|---------|------------------------|
| + Nytt         | 目 Redigera i rutnätsvy | 🖻 Dela  | 🕮 Exportera till Excel |
| 💷 Objekt       | 2                      |         |                        |

- 3. Klicka på rutan och skriv ett namn
- 4. Klicka på pennan och skriv en beskrivning. Klicka på Spara
- 5. Det är samma beteende på resten av rutorna, antingen dubbelklicka du på rutan eller klickar på pennan. Obligatoriska fält är markerade med en stjärna.

# Nytt objekt

| Abel Mål-Prioriterat område *                      |                                       |
|----------------------------------------------------|---------------------------------------|
| Ange värde här                                     | 3                                     |
| Det här fältet får inte lämnas tomt.               |                                       |
| Beskrivining                                       |                                       |
|                                                    | 4                                     |
|                                                    |                                       |
| Redigera Beskrivining                              | → 11 → ■                              |
| <b>Redigera Beskrivining</b><br><sub>Calibri</sub> | <ul><li>✓ 11 </li><li>✓ 11 </li></ul> |

# Redigera ett mål eller prioriterat område

- 1. Klicka på Redigera i rutnätsvy
- 2. Gör dina ändringar och klicka sedan på Avsluta rutnätsvy för att spara dina ändringar

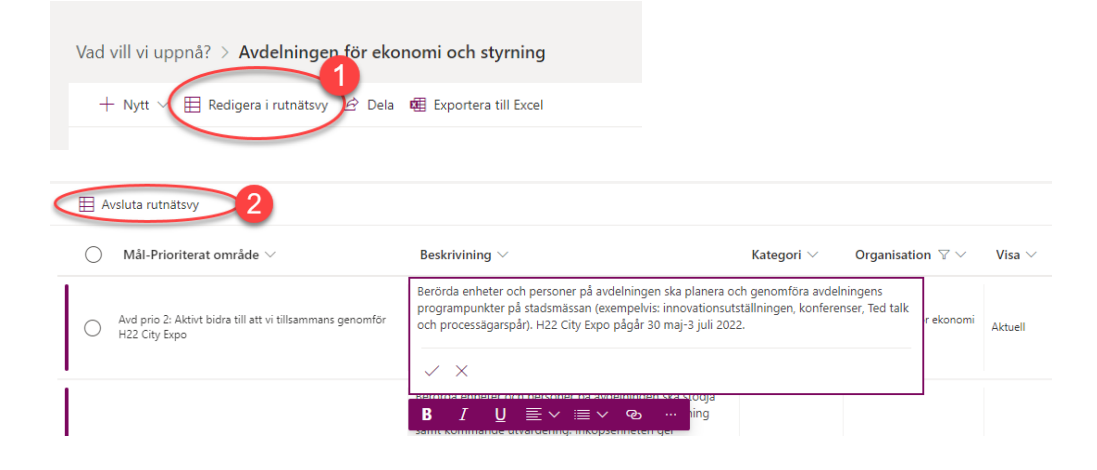

### Alternativ 2

Dubbelklicka på målet eller det prioriterade området, ett nytt fönster öppnas. Klicka på redigera alla. Gör dina redigeringar och Spara.

### Ta bort eller arkivera ett mål eller prioriterat område

### Ta bort:

- 1. Klicka i ringen bredvid det mål eller prioriterade område du vill ta bort
- 2. Klicka på Ta bort
- 3. Klicka på Ta bort- nu hamnar målet eller det prioriterade området i papperskorgen

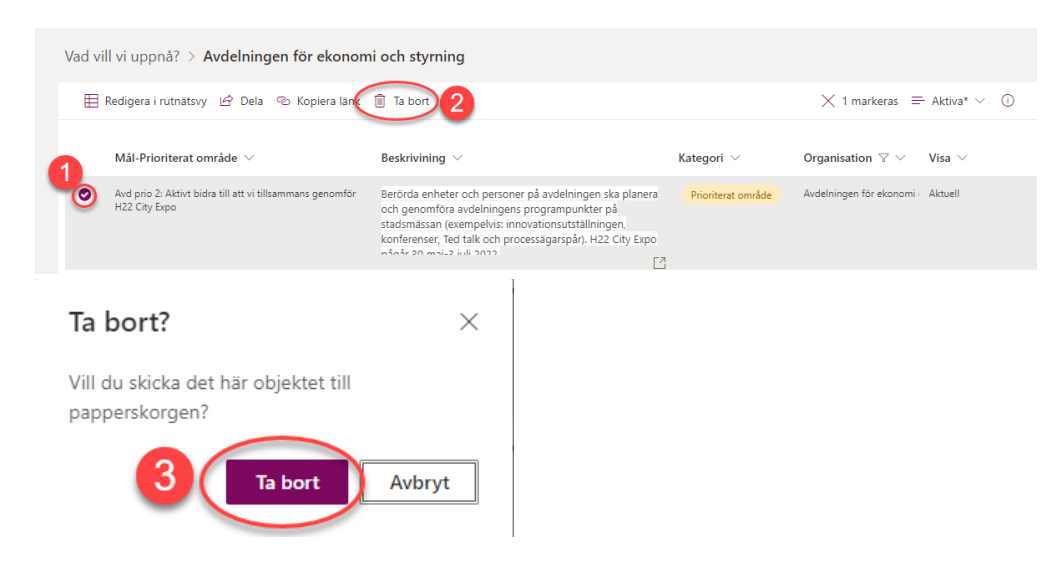

### Arkivera:

- 1. Klicka på Redigera i rutnätsvy
- 2. Dubbelklicka på rutan under Visa och välj alternativ Arkiverad
- 3. Klicka på Avsluta rutnätsvy
- 4. Målet eller det prioriterade området försvinner från verksamhetsplanen. Du kan hitta det under sidan Arkiverat innehåll

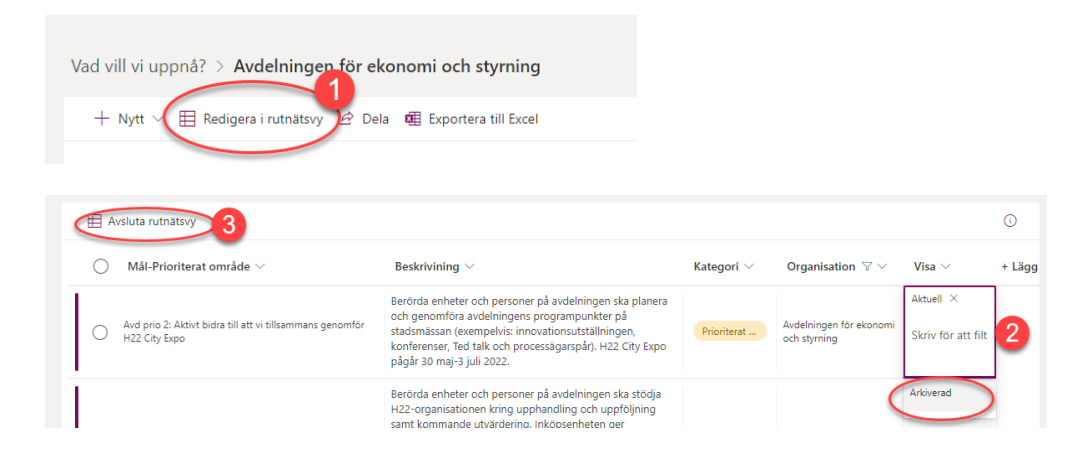

|                                  | 4 |
|----------------------------------|---|
| Gå till sidan arkiverat innehåll | - |

### Lägg till ny aktivitet

### Alternativ 1

1. Klicka på redigera i rutnätsvy

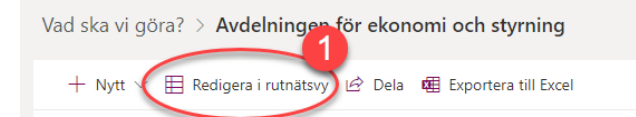

2. **Aktivitet**- Klicka på rutan under aktivitet och skriv i namnet på aktiviteten **Beskrivning/Uppföljning**- Dubbelklicka på rutan och skriv in en text klicka sedan på bocken

| 🗎 Avsluta rutnätsvy         |                     |                  |
|-----------------------------|---------------------|------------------|
| $\bigcirc$ Aktivitet $\lor$ | Beskrivining $\vee$ | Prioritet $\vee$ |
| Test aktivitete             | B I <u>U</u> ≣ ∽    | ≣ × ⊛ …          |
| OTest                       | Beskriv             | _                |
| + Lägg till nytt objekt     | ⊘×                  |                  |

 Prioritet- Dubbelklicka på rutan och välj ett alternativ hög eller låg Förfallodatum-Dubbelklicka på rutan och välj ett datum från kalendern Ansvarig-Dubbelklicka på rutan och börja skriv efternamnet på personen som ska vara ansvarig, välj rätt namn från listan som presenteras

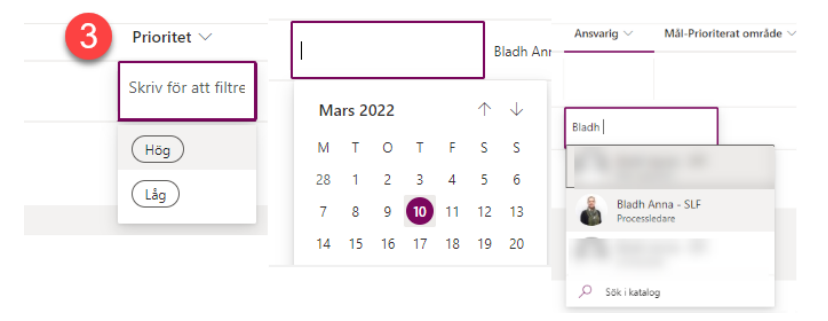

4. **Mål-Prioriterat område**- Här kan du tagga en aktivitet mot ett mål eller prioriterat område. Dubbelklicka på rutan och börja skriv namnet på det mål eller prioriterat område du vill tagga aktiviteten till. Välj det rätta

alternativet från listan. Listan innehåller samtliga mål och prioriterade mål som finns upplagda på förvaltningen.

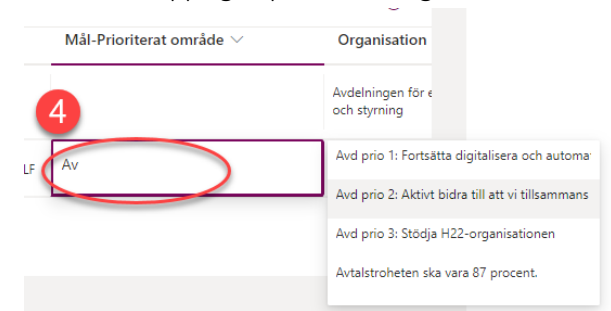

5. Organisation- Dubbelklicka på rutan under Organisation. Börja skriv namnet på din organisatoriska enhet (viktigt att du skriver precis som det står i verksamhetsplanen, t.ex Enheten för verksamhetsstyrning eller VB Bokliden) Klicka på det rätta namnet som dyker upp nedanför rutan

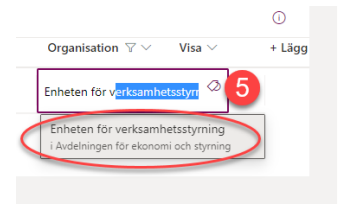

6. Får du inte upp rätt organisatoriska enhet, klicka på Lägg till tagg.

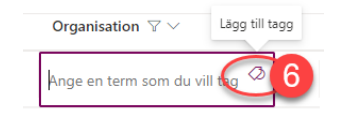

7. Hitta din organisatoriska enhet, klicka på Välj och sedan OK

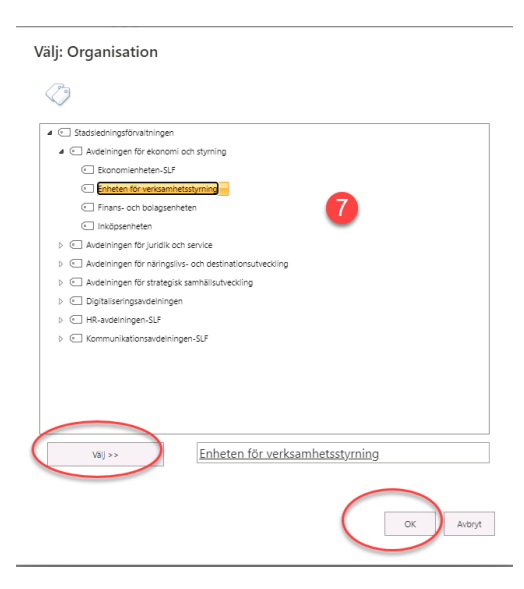

8. Klicka på Avsluta rutnätsvy

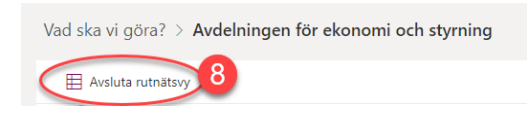

### Alternativ 2

Se alternativ 2 under Lägg till ett nytt mål eller prioriterat område

### Redigera en aktivitet

1. Klicka på redigera i rutnätsvy

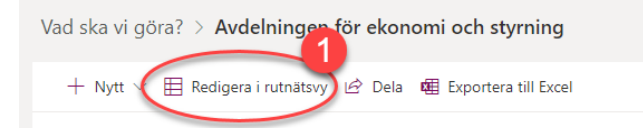

2. Gör dina redigeringar och klicka sedan på Avsluta rutnätsvy

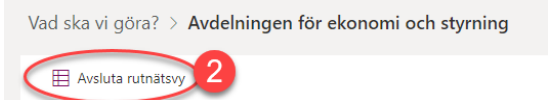

## Ta bort eller arkivera en aktivitet

Ta bort:

- 1. Klicka i ringen bredvid aktiviteten du vill ta bort
- 2. Klicka på Ta bort
- 3. Klicka på Ta bort- nu hamnar aktiviteten i papperskorgen

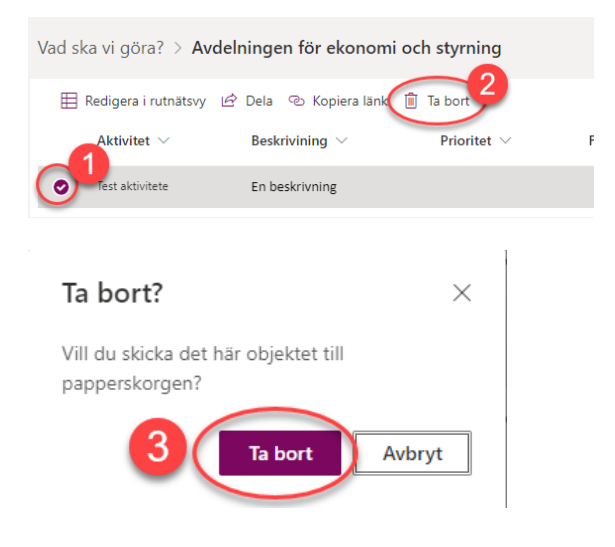

### Arkivera:

- 1. Klicka på Redigera i rutnätsvy
- 2. Dubbelklicka på rutan under Visa och välj alternativ Arkiverad
- 3. Klicka på Avsluta rutnätsvy
- 4. Målet eller det prioriterade området försvinner från verksamhetsplanen. Du kan hitta det under sidan Arkiverat innehåll

| Vad ska<br>+ N | a vi göra? > Av       | delningen för el<br>ra i rutnätsvy 20 D | conomi och<br>ela @ Expor                                                                                                    | styrning<br>rtera till Excel  |                                         |                    |                      |
|----------------|-----------------------|-----------------------------------------|----------------------------------------------------------------------------------------------------|-------------------------------|-----------------------------------------|--------------------|----------------------|
|                | Avsluta rutnätsvy     |                                         | , series and series and ser |                               |                                         |                    | 0                    |
|                | Aktivitet ~           | Förfallodatum ∨                         | Ansvarig $\vee$                                                                                                    | Mål-Prioriterat område $\vee$ | Organisation $\nabla$ $\vee$            | Status $\vee$      | + Lägg till kolumn ∨ |
| $\square$      | verksamhetsplan       |                                         |                                                                                                    |                               | och styrning                            | (Inte påbörjad )   |                      |
| 0              | Test aktivitete       |                                         | Bladh Anna - SLF                                                                                                    |                               | Avdelningen för ekonomi<br>och styrning | Skriv för att filt |                      |
| +              | Lägg till nytt objekt |                                         |                                                                                                    |                               |                                         | Pågår              |                      |
|                |                       |                                         |                                                                                                    |                               |                                         | Slutfört           |                      |
|                |                       |                                         |                                                                                                    |                               |                                         | Pausad             |                      |
| Vad pla        | anerar vi för på läng | re sikt? > Avdelning                    | en för ekonon                                                                                                    | ni och styrning               |                                         | Arkiverad          | 2                    |
|                | Gå till sidan         | arkiverat inn                           | ehåll                                                                                                    | 4                             |                                         |                    |                      |

### Redigera eller lägg till ny plan för längre sikt

Se instruktioner under Lägg till ett uppdrag eller Redigera ett uppdrag och gör på samma sätt.

### Nyckeltal

Bra att känna till är att tabeller tyvärr inte går att exportera över till wordmallen. Innehållet i tabellen kommer med men i oordning. Bästa lösningen är att lägga in innehållet utan att göra en tabell runt som bild 1 nedan.

Bild 1

| HME Index | HME    | 2018 | 2019 | 2020 | 2021 |
|-----------|--------|------|------|------|------|
|           | Totalt | 79   | 81   | 82   | 85   |

Bild 2

| Avdelningens HME, index | HME    | 2013 | 2019 | 2020 | 2021 |
|-------------------------|--------|------|------|------|------|
|                         | Totalt | 79   | 81   | 82   | 85   |

### Annan styrning som påverkar uppdraget och verksamheten

Se instruktioner under Lägg till ett uppdrag eller Redigera ett uppdrag och gör på samma sätt.

### Exportera verksamhetsplanen till Word

Det finns möjlighet att exportera verksamhetsplanen till fyra olika mallar:

Verksamhetsplan utan uppföljning- finns på sidan verksamhetsplan Verksamhetsplan med uppföljning- finns på sidan verksamhetsdialog Förslag underlag till verksamhetsdialog -finns på sidan verksamhetsdialog Flera verksamhetsplaner –finns på sidan flera verksamhetsplaner samtidigt

- 1. Klicka på rutan till den mall du vill exportera till
- 2. Klicka på OK
- 3. Vänta i ca 20 sekunder och filen dyker upp i dokument längst ner på sidan. Om du ska exportera från sidan Flera verksamhetsplaner tar den 30-60 sek innan filen dyker upp.

| Wordmall för export                                                                                                    | hetsdialog       | )                              |                                  |
|----------------------------------------------------------------------------------------------------|------------------|--------------------------------|----------------------------------|
| Från helsingborgsstad.sharepoint.com:<br>Verksamhetsplan exporteras till Word ( tar ca 20 sekunder). Di<br>exporterade verksamhetsplanen hittar du i listan Dokument. | еп 2             |                                |                                  |
| Dokument > Enheten för verksamhetsstyrning<br>+ Nytt ∨ ↑ Ladda upp ∨ ⊞ Redigera i rutnätsvy ② Synkronisera @ Exportera till Excel                                     |                  |                                | = <sup>●</sup> Alla dokument ∨ ① |
| □ Namn ∨ 3                                                                                                    | Ändrat $\vee$    | Ändrades av $ \smallsetminus $ | Organisation $\forall \lor$      |
| Verksamhetsplan utan uppföljning-Enheten för verksamhetsstyrning2022-03-11 14_00.d                                                                                    | 41 minuter sedan | PowerAutomate                  | Enheten för verksamhetsst        |
| 🔁 🕙 Verksamhetsplan utan uppföljning-Enheten för verksamhetsstyrning2022-03-11 14_07.d                                                                                | 34 minuter sedan | PowerAutomate                  | Enheten för verksamhetsst        |

# Öppna ett dokument

Det går att öppna dokumentet på två olika sätt. På webbsida word online eller i appen word. För att få fler funktioner och grafisk profil på dokumentet behöver du öppna det i appen word. Då gör du såhär:

1. Bocka i ringen bredvid dokumentet

- 2. Klicka på Öppna
- 3. Klicka på Öppna i app

|   | Dokum | nent     | > Enheten                   | för verksam      | hetsstyri   | ning               |                  |              |               |
|---|-------|----------|-----------------------------|------------------|-------------|--------------------|------------------|--------------|---------------|
|   | E F   | Redige   | era i rutnätsvy             | Öppna 🗸          | 🖻 Dela      | 🐵 Kopiera länk     | ⊥ Ladda ned      | 🗐 Ta bort    | -⇔ Fäst högst |
|   |       |          |                             | Öppna i we       | bbläsare    |                    |                  |              |               |
| 1 |       | Ľ        | Namn $\vee$                 | Öppna i ap       | p 3         |                    |                  |              | Ändrat $\vee$ |
|   | ٢     |          | Verksamhets                 | splan utan uppfö | iljning-Enh | eten för verksamh  | etsstyrning2022  | 🖻 🗄          | För ungefär e |
|   |       | <b>m</b> | <sup>l</sup><br>Verksamhets | nlan utan unnföl | inina-Fnhe  | ten för verksamhet | tsstvrnina2022-0 | R-11 14 07 d | För undefär e |

## Ladda upp dokument

- 1. Klicka på Ladda upp
- 2. Klicka sedan på filer eller mapp
- 3. Välj fil eller mapp från din dator och klicka på öppna

| + Nytt √ T Lad                                                                                                    | dda upp 💛 🖽 Redigera i rutr                 | nätsvy 🥃 Synkronise                                                                                                    | ra 🛍 Exportera                                                                                                    | a till Excel                                                                               |
|----------------------------------------------------------------------------------------------------|---------------------------------------------|----------------------------------------------------------------------------------------------------|----------------------------------------------------------------------------------------------------|--------------------------------------------------------------------------------------------|
| Filer<br>Mapp                                                                                                    | 2                                           |                                                                                                    |                                                                                                    |                                                                                            |
| na<br>→ ~ ↑ 🖹 > Den här datorn >                                                                                                    | Dokument >                                  | ~ 0                                                                                                    | ,P Sök i Dokument                                                                                                    | ×                                                                                          |
| s 🕶 Ny mapp                                                                                                    |                                             |                                                                                                    | - III -                                                                                                    |                                                                                            |
|                                                                                                    |                                             |                                                                                                    |                                                                                                    |                                                                                            |
| 5nabbätkomst                                                                                                    | Namn                                        | 2021-08-13 11:21                                                                                                    | MP4-fil                                                                                                    | 24 130                                                                                     |
| inabbätkomst<br>Skrivbord #                                                                                                    | - Namn                                      | 2021-08-13 11:21<br>2019-11-12 13:31                                                                                                    | MP4-fil<br>Microsoft Word-dok                                                                                                    | 24 130<br>19                                                                               |
| inabbätkomst<br>Skrivbord #<br>Hämtade filer #                                                                                                    | Namn                                        | 2021-08-13 11:21<br>2019-11-12 13:31<br>2017-12-18 22:08                                                                                                    | yp<br>MP4-fil<br>Microsoft Word-dok<br>Microsoft Excel-kalk                                                                                                    | 24 130<br>19<br>13                                                                         |
| inabbåtkomst<br>Skrivbord #<br>Hämtade filer #<br>Dokument #                                                                                                    | Parmi                                       | Senast andrad<br>2021-08-13 11:21<br>2019-11-12 13:31<br>2017-12-18 22:08<br>2018-11-01 08:35                                                                                                    | MP4-fil<br>Microsoft Word-dok<br>Microsoft Excel-kalk<br>Microsoft Word-dok                                                                                                    | 24 130<br>19<br>13<br>12                                                                   |
| inabbätkomst<br>Skrivbord /*<br>Hämtade filer /*<br>Dokument /*                                                                                                    | Pamin                                       | Senast annrad<br>2021-08-13 11:21<br>2019-11-12 13:31<br>2017-12-18 22:08<br>2018-11-01 08:35<br>2010-09-11 14:22                                                                                                    | 97P<br>MP4-fil<br>Microsoft Word-dok<br>Microsoft Excel-kalk<br>Microsoft Word-dok<br>DUMMY-fil                                                                                                    | 24 130<br>19<br>13<br>12<br>1                                                              |
| inabbětkornst<br>Skrivbord #<br>Härntade filer #<br>Dokument #<br>Bilder #                                                                                                    | - Ramin                                     | Senast anorad<br>2021-08-13 11:21<br>2019-11-12 13:31<br>2017-12-18 22:08<br>2018-11-01 08:35<br>2010-09-11 14:22<br>2018-01-18 08:57                                                                                                    | 9/P<br>MP4-Fil<br>Microsoft Word-dok<br>Microsoft Excel-kalk<br>Microsoft Word-dok<br>DUMMY-Fil<br>Microsoft PowerPoin                                                                                                    | 24 130<br>19<br>13<br>12<br>1<br>2 226                                                     |
| inabbätkomst<br>Skrivbord *<br>Härntade filer *<br>Dokument *<br>Bilder *<br>Guider och manualer                                                                                      | Tama                                        | Senat androd<br>2021-08-1311:21<br>2019-11-12 13:31<br>2017-12-18 22:08<br>2018-11-01 06:35<br>2010-09-111 14:22<br>2018-01-18 10:57<br>2018-01-18 10:59                                                                                                    | 97P<br>MP4-fil<br>Microsoft Excel-kalk<br>Microsoft Excel-kalk<br>DUMMY-fil<br>Microsoft PowerPoin<br>Microsoft PowerPoin                                                                                                    | 24 130<br>19<br>13<br>12<br>1<br>2 226<br>2 229                                            |
| inabbätkomst<br>Skrivbord #<br>Hämtade filer #<br>Dokument #<br>Bilder #<br>Guider och manualer<br>Hbg Learns                                                                         | Term                                        | Senat androd<br>2021-08-1311:21<br>2019-11-12.13.21<br>2017-12-18.22.08<br>2018-11-101.08:55<br>2010-09-111.42.22<br>2018-01-18.06:57<br>2018-01-18.05:9<br>2017-02-03.13:44                                                                                                    | 99<br>MP4-Fil<br>Microsoft Excel-kalk<br>Microsoft Word-dok<br>DUMMY-Fil<br>Microsoft PowerPoin<br>Microsoft PowerPoin<br>Microsoft Word-dok                                                                                                    | 24 130<br>19<br>13<br>12<br>1<br>2 226<br>2 229<br>19                                      |
| inabbiłkomst<br>Skrivbord sł<br>Härntade filer sł<br>Dokument sł<br>Bilder sł<br>Guider och manualer<br>Hilg Leams<br>Inför driftsättning                                             | - Runn                                      | Seriat analad<br>2010-08-131121<br>2019-11-12 13:31<br>2017-12-18 2208<br>2018-11-01 06:35<br>2010-09-11 14:22<br>2018-01-18 06:57<br>2018-01-18 10:57<br>2017-02-03 13:44<br>2017-02-03 13:44                                                                                                    | 9P<br>MP4-Fil<br>Microsoft Kord-dok<br>Microsoft Word-dok<br>DUMMY-fil<br>Microsoft PowerPoin<br>Microsoft PowerPoin<br>Microsoft Word-dok<br>Microsoft Word-dok                                                                                                    | 24 130<br>19<br>13<br>12<br>1<br>2 226<br>2 229<br>19<br>18                                |
| nabbitkomst<br>Skrivbord #<br>Hamdade filer #<br>Dokument #<br>Bilder #<br>Guider och manualer<br>Hbg Lemms<br>Inför driftsättning<br>Tigs SharePoint Online                          |                                             | Servart andread<br>2011-06-1311/21<br>2019-11-12 13.31<br>2017-12-18 22:08<br>2016-11-10 06.35<br>2010-09-11 14.22<br>2018-01-18 06:57<br>2018-01-18 10.59<br>2017-02-03 13.44<br>2017-02-01 14.54<br>2021-12-02 09-43                                                                                                    | 1979<br>MPA-Fil<br>Microsoft Word-dok<br>Microsoft Word-dok<br>DUMMY-Fil<br>Microsoft PowerPoim<br>Microsoft PowerPoim<br>Microsoft Word-dok<br>Microsoft Word-dok<br>Microsoft Word-dok                                                                             | 24 130<br>19<br>13<br>12<br>1<br>2 226<br>2 229<br>19<br>18<br>721                         |
| insbörkkomst<br>Skrivberd #<br>Härntade filer #<br>Bölder #<br>Guider coh manualer<br>Hög Leams<br>Inför driftsättning<br>Tips SharePoint Online<br>"Horbare Remoted                  |                                             | Setuat Andread<br>2011-06-131021<br>2019-11-1213-31<br>2017-12-18-22-00<br>2018-11-07-08-35<br>2010-09-1114-22<br>2016-01-18 06-57<br>2018-01-18 10-59<br>2017-02-03 13-64<br>2017-02-03 13-64<br>2017-12-03 13-64<br>2021-12-02 09-63<br>2005-11-03 11-02                                                                                   | 199<br>MPJ-Fil<br>Microsoft Kord-dok<br>DUMMY-Fil<br>Microsoft Word-dok<br>DUMMY-Fil<br>Microsoft PowerPoin<br>Microsoft Word-dok<br>Microsoft Word-dok<br>Microsoft Word-dok                                                                                        | 24 130<br>19<br>13<br>12<br>1<br>2 226<br>2 229<br>19<br>18<br>721<br>13                   |
| inabbikkomst<br>Skrivbord #<br>Himtade filer #<br>Dokkment #<br>Bilder #<br>Guider och manualer<br>Hbg Learns<br>Infor driftsattning<br>Tips SharePoint Online<br>DruDrive - Personal |                                             | Seturit andre<br>2017-06-13 11121<br>2019-11-12 11.31<br>2019-11-12 11.31<br>2019-11-18 22:08<br>2019-11-18 22:08<br>2019-01-18 06:57<br>2018-01-18 06:57<br>2017-02-08 11.844<br>2017-02-08 11.844<br>2017-02-08 11.844<br>2017-02-08 11.844<br>2017-03-08 1122<br>2017-07-08 09:12                                                         | 999<br>MP4-Fil<br>Microsoft Word-dok<br>Microsoft Excell-kalk<br>Microsoft Word-dok<br>Microsoft PowerPoin<br>Microsoft PowerPoin<br>Microsoft Word-dok<br>Microsoft Word-dok<br>Microsoft Word-dok                                                                  | 24 130<br>19<br>13<br>12<br>1<br>2 226<br>2 229<br>19<br>18<br>721<br>13<br>382            |
| insbèltionnst<br>Sarubed // // // // // // // // // // // // //                                                                                                    |                                             | 340413 46430<br>2021-04-05 11.021<br>2017-1-12 13.31<br>2017-1-12 13.21<br>2017-1-11 12.200<br>2019-1-110 2025<br>2019-04-11 10.22<br>2018-01-18 06:57<br>2019-01-18 10.69<br>2017-02-00 13.44<br>2017-12-02 03.144<br>2021-12-02 09.43<br>2020-1-10.1102<br>2017-07-44 10.39                                                                | 99<br>MPJ-Fil<br>Microsoft Word-dok_<br>Microsoft Word-dok_<br>DUMMY-Fil<br>Microsoft PowerPoin_<br>Microsoft PowerPoin_<br>Microsoft Vord-dok_<br>Microsoft Vord-dok_<br>Microsoft Word-dok_<br>WhA-Fil<br>Microsoft Word-dok_                                      | 24 130<br>19<br>13<br>12<br>1<br>2 226<br>2 229<br>19<br>18<br>721<br>13<br>382<br>14      |
| insbibliomst // // // // // // // // // // // // //                                                                                                    | <ul> <li>Verkamhetsidalog 1 2022</li> </ul> | Senial advalad<br>2017;4:64:83:11:21<br>2017;1:12:13:21<br>2017;1:12:13:22<br>2016;1:14:22:20<br>2016;1:14:12:220<br>2016;1:14:12:220<br>2016;1:14:12:220<br>2017;0:20:31:34<br>2017;1:14:10:39<br>2017;0:21:14:22<br>2017;0:24:20:14:24<br>2027;1:14:22:220<br>2017;0:24:20:942<br>2017;0:24:20:942<br>2017;0:24:20:942<br>2017;0:24:20:942 | 99<br>MP4-Fil<br>Microsoft Word-dok<br>Microsoft Excel-kalk<br>Microsoft PowerPoim<br>Microsoft PowerPoim<br>Microsoft PowerPoim<br>Microsoft Word-dok<br>Microsoft Word-dok<br>Microsoft Word-dok<br>Microsoft Word-dok<br>Microsoft Word-dok<br>Microsoft Word-dok | 20000<br>19<br>13<br>12<br>1<br>2 226<br>2 229<br>19<br>18<br>721<br>13<br>382<br>14<br>12 |

Dokumentet ladda upp, men saknar organisatorisk tillhörighet

- 4. En rutan öppnas upp till höger i bild "Dokumentbibliotek"- fyll i organisation
- 5. Skulle det inte dyka upp någon ruta sätt en bock till vänster om dokumentet

| Dokument > En verksamhetsplan för test och utbildning                                                                                               | 3                            |                                                       |
|----------------------------------------------------------------------------------------------------|------------------------------|-------------------------------------------------------|
| 🗄 Redigera i rutnätsvy Öppna 🗸 🖄 Dela 🐵 Kopiera länk                                                                                                | : 🛓 Ladda ned 🗎 Ta bort ···· | $\times$ 1 markeras $\equiv$ Alla dokument $\vee$ $③$ |
| 5 <sup>©</sup> □ Namn ∨                                                                                                    | Ändrat $\vee$                | Ändrades av $\vee$ Organisation                       |
| 📀 🟚 Verksamhetsdialog 1 2022.docx                                                                                                    | 역 년 :                        | Bladh Anna - SLF ① Obligatorisk i                     |
|                                                                                                    |                              | $\smile$                                              |
|                                                                                                    |                              |                                                       |
| Dokumentbibliotek $	imes$                                                                                                    |                              |                                                       |
| Egenskaper                                                                                                    |                              |                                                       |
| <ul> <li>Namn*</li> <li>Verksamhetsdialog 1 2022.docx</li> </ul>                                                                                    |                              |                                                       |
| Verksamhetsplanens namn<br>Ange värde här                                                                                                    |                              |                                                       |
| TE Organisation *<br>En verksamhetsplan för test och utbildni<br>En verksamhetsplan för test och<br>utbildning<br>i Enheten för verksamhetsstyrning |                              |                                                       |